### 【参考】設置禁止区域及び設置に適さない区域の確認方法

#### 1 区域確認

砂防指定地、地すべり防止区域、急傾斜地崩壊危険区域、土砂災害特別警戒区域 及び土砂災害警戒区域は、太陽光発電施設を設置する場所に応じ、各県民局、地域 事務所又は市に問い合わせ、確認を行う必要がある。

なお、問い合わせ先の電話番号を巻末に掲載しているので、参照のこと。

## 2 各区域に関する情報の掲載について

各区域に関する情報は、次のホームページ等に掲載されている。

#### (1)砂防指定地

県土木部防災砂防課ホームページ ※箇所名のみの情報であり詳細な位置等は各県民局、地域事務所で確認のこと。 URL: https://www.pref.okayama.jp/page/677732.html

### (2) 地すべり防止区域

地すべり防止区域は、次のとおり区域を指定する主務大臣ごとに情報掲載が分 かれている。

①地すべり防止区域(国土交通省所管分)

県土木部防災砂防課ホームページ

※箇所名のみの情報であり詳細な位置等は各県民局、地域事務所で確認のこと。

URL: <u>https://www.pref.okayama.jp/page/678674.html</u>

②地すべり防止区域(農林水産省農村振興局所管分)
県農林水産部耕地課ホームページ
※箇所名のみの情報であり詳細な位置等は各県民局、岡山市、又は倉敷市で
確認のこと。
URL: <u>https://www.pref.okayama.jp/page/detail-88656.html</u>

③地すべり防止区域(林野庁所管分)
 県農林水産部治山課ホームページ
 ※箇所名のみの情報であり詳細な位置等は各県民局又は岡山市で確認のこと。
 URL: <u>https://www.pref.okayama.jp/page/632714.html</u>

# (3) 急傾斜地崩壊危険区域

県土木部防災砂防課ホームページ ※箇所名のみの情報であり詳細な位置等は各県民局、地域事務所で確認のこと。 URL: <u>https://www.pref.okayama.jp/page/678687.html</u>

# (4) 土砂災害特別警戒区域及び土砂災害警戒区域

おかやま全県統合型 GIS (県土木部防災砂防課)

URL: <u>http://www.gis.pref.okayama.jp/pref-okayama/Portal</u>

※ 防災情報→土砂災害警戒区域・特別警戒区域情報をクリック

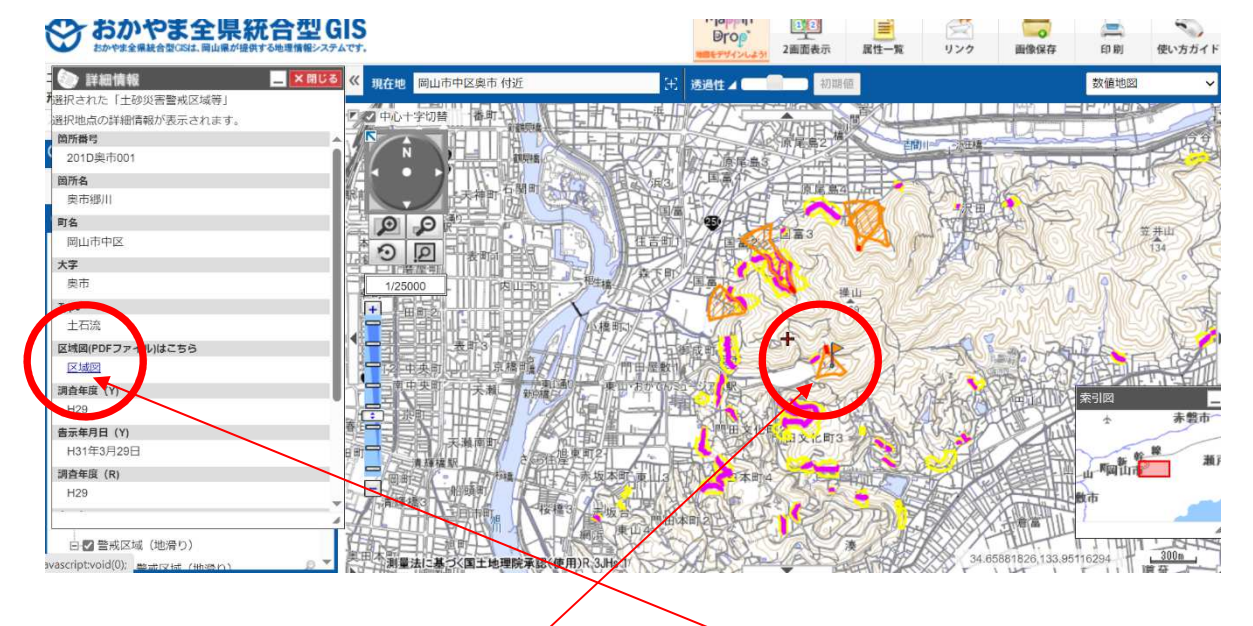

確認したい土砂災害警戒区域を選択して、「区域図」を選択すると、以下のような「公示図書」をご覧いただけます。

警戒区域等の境界の確認は、必ず「公示図書」で行ってください。

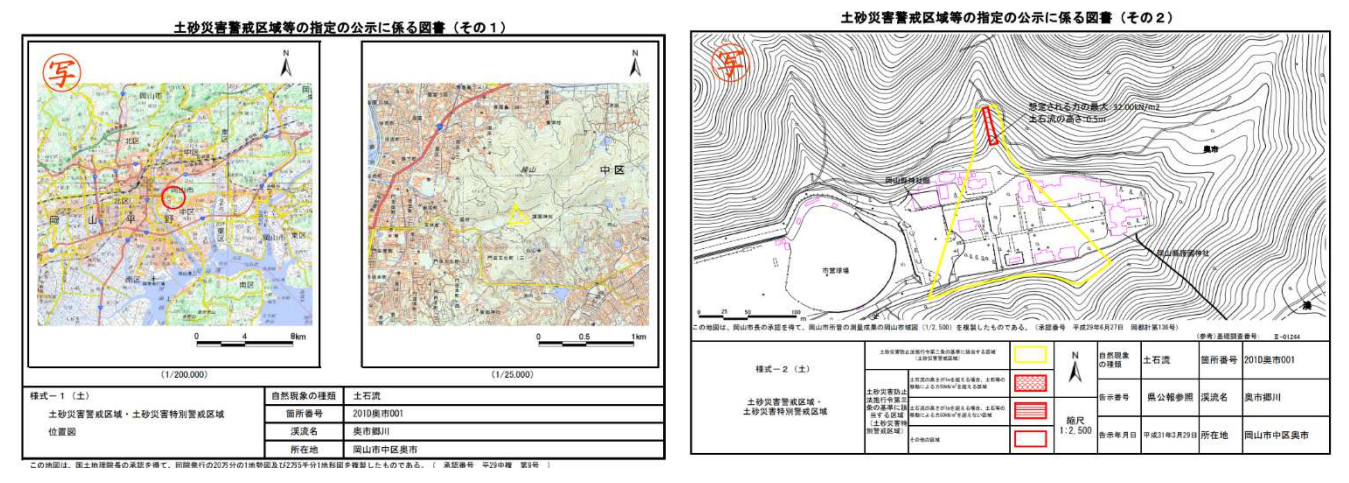

3 区域の追加指定等

砂防指定地、地すべり防止区域、急傾斜地崩壊危険区域、土砂災害特別警戒区域 及び土砂災害警戒区域は、追加指定等が行われる可能性があるため、適宜確認を行 うなど、その情報に注意する必要がある。